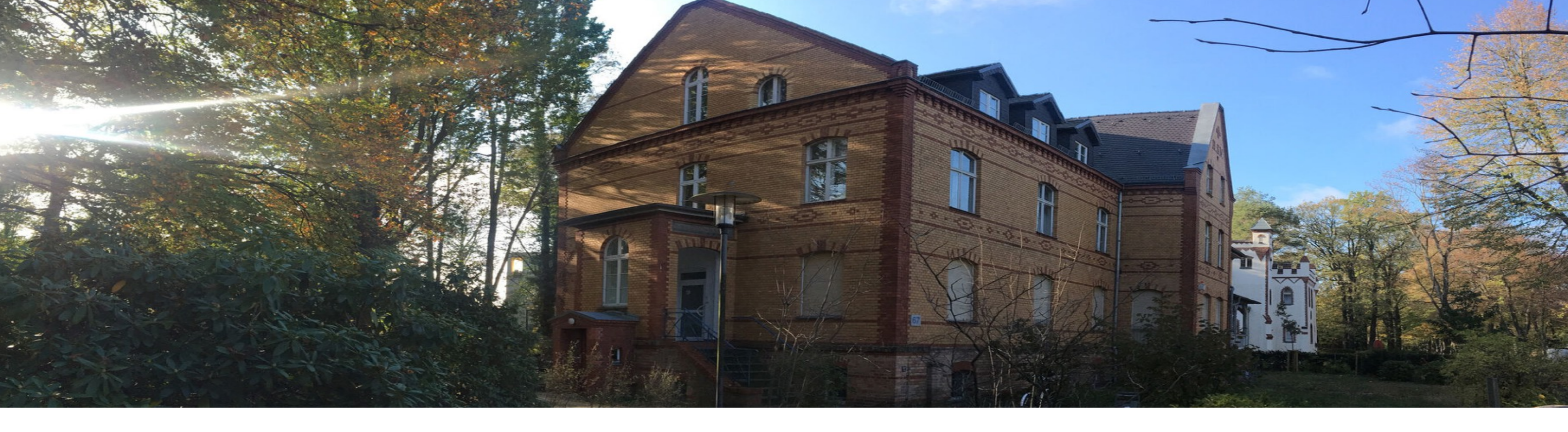

# **Betriebliches Wissensmanagement**

# Übung 3 - Grundlagen der AR Programmierung mit Unity 2 SoSe 2025, 30.04.2025

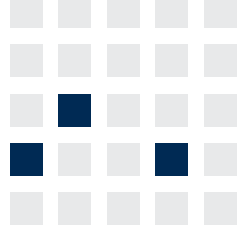

Lehrstuhl für Wirtschaftsinformatik

- **Prozesse und Systeme**
- Universität Potsdam
  - **Chair of Business Informatics Processes and Systems** University of Potsdam

Univ.-Prof. Dr.-Ing. habil. Norbert Gronau *Lehrstuhlinhaber Chairholder* 

| Mail     | August-Bebel-Str.  |
|----------|--------------------|
| Visitors | Digitalvilla am He |
| Tel      | +49 331 977 3322   |
| E-Mail   | ngronau@lswi.de    |
| Web      | lswi.de            |

89 | 14482 Potsdam | Germany dy-Lamarr-Platz, 14482 Potsdam

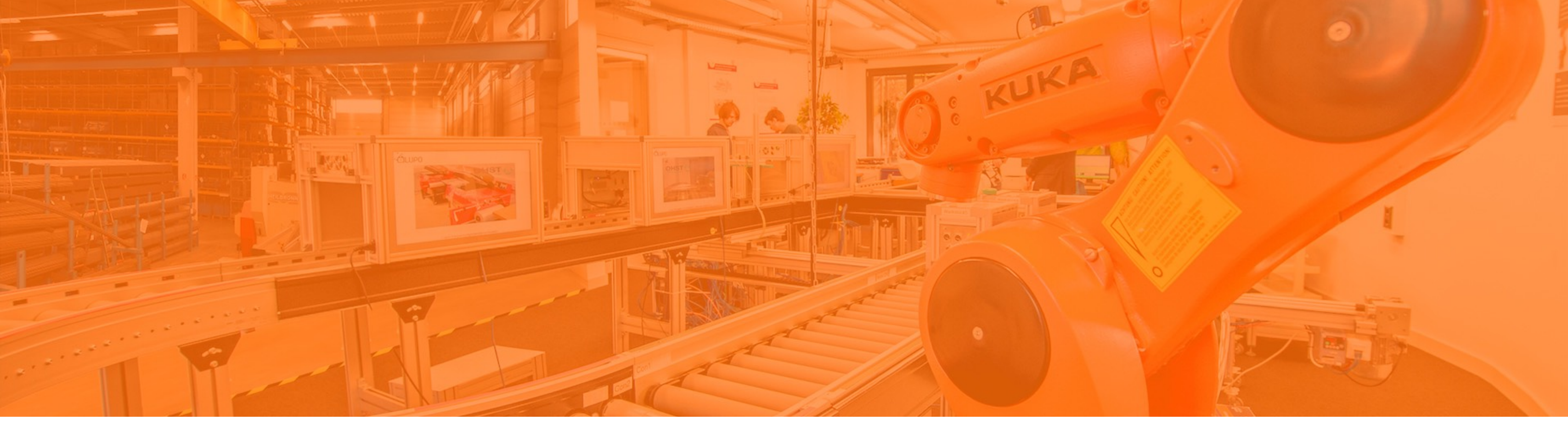

# Unity C# Scritping Cheat Sheet

### **Programmiersprache C#**

#### Datentypen

- Integer (Ganzzahlen)
- Float (Fließkommazahlen)
- String (Zeichenkette)
- Bool (Boolsche Werte)

```
int integerNumber = 42;
float floatingPointNumber = 3.14f;
string text = "Hello, C#";
bool isTrue = true;
```

#### Datenstrukturen

 Liste (Elemente desselben Datentyps) List<GameObject> gameObjects = new List<GameObject>();

```
gameObjects.Add(gameObject);
gameObjects[0] //gibt erstes
gameObject der Liste zurück
```

#### **Funktionen**

```
public int Add(int a, int b)
 return a + b
```

### Kontrollstrukturen

- If-Else-Anweisungen
  - if (x > 5) { yourCode; } else { yourCode; }
- While-Schleife
  - while (x > 0) { yourCode; }
- For-Schleife

```
for (int i = 0; i < 5; i++)
{ yourCode; }
```

```
{ yourCode; }
```

- foreach (GameObject step in Steps)

### **Unity C#-Scripts**

#### **Default Skript**

- Skriptname ist Klasse die von MonoBehaviour erbt
- MonoBehaviour ist Basisklasse von Unity
- Start() wird aufgerufen, wenn das Skript aktiviert wird
- Update() wir in jedem Frame aufgerufen
- Weitere nützliche Funktionen: OnDisable(), OnCollisionEnter(), Awake()
- using NameSpace; bindet andere Namespaces ein (z.B. TMPro)

```
using System.Collections;
using UnityEngine;
 first frame update
 void Start()
  }
 void Update()
```

using System.Collections.Generic

public class OwnScript : MonoBehaviour

// Start is called once before the

// Update is called once per frame

### Vorbereitung für nächste Übung

#### Hausaufgabe

- Erstelle ein Step0 durch Duplizieren als Startseite.
- Füge das Step0 zur Steps-Liste im TutorialManager hinzu (Size auf 4 erhöhen, Element 3 zuweisen).
- Passe die Canvas-Elemente (Bilder, Texte) so an, dass sie eine Startseite darstellen.

#### **Tutorial Empfehlung Unity Scripting**

<u>https://www.youtube.com/watch?v=SXaa61JWLDw</u>

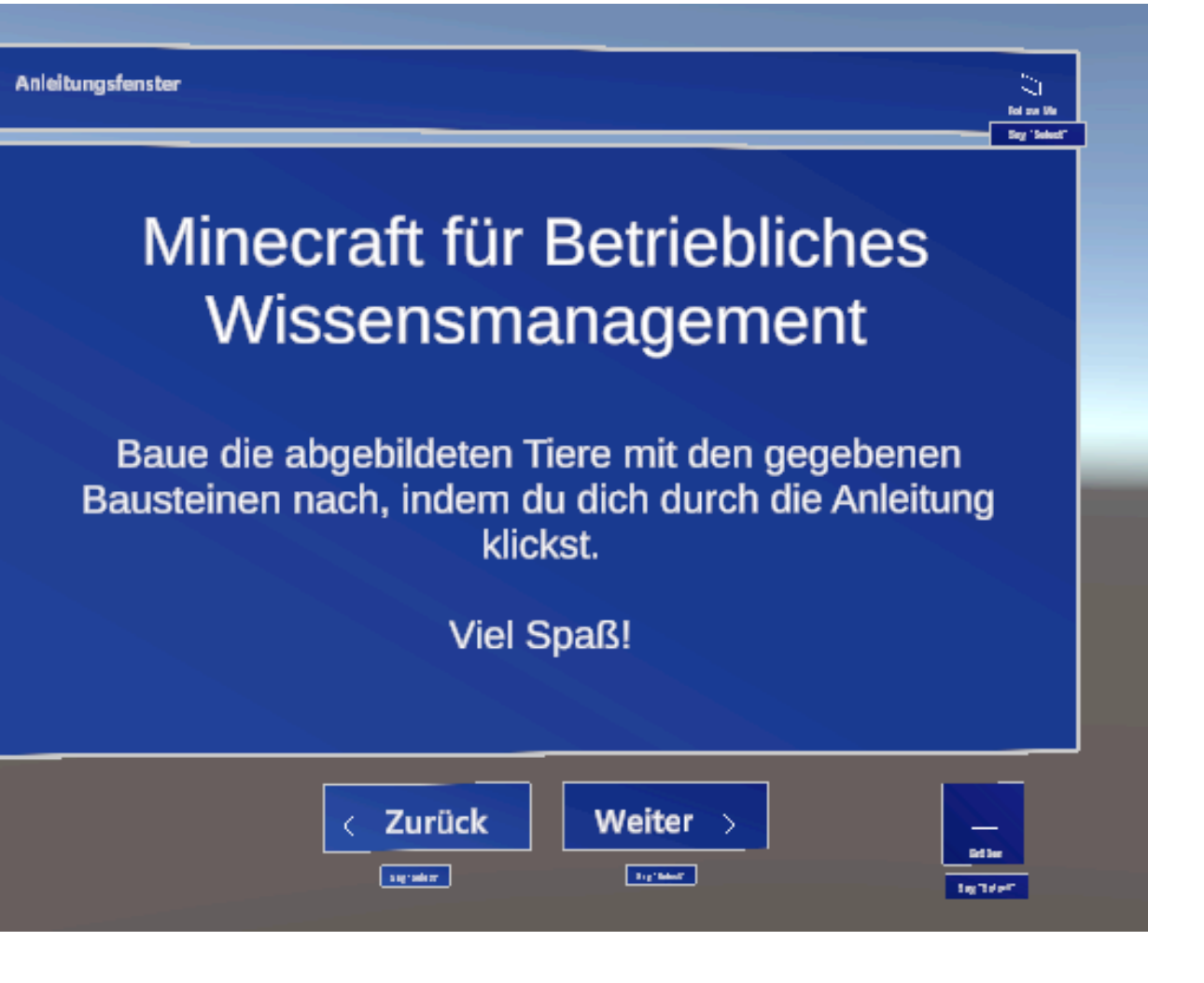